# Erledigt Geforce GTX 1060

#### Beitrag von "KillerM" vom 14. August 2018, 09:35

Hey liebe Community,

Ich habe es jetzt endlich mit eurer Unterstützung geschafft OSX Sierra auf meinem PC zu installieren.

Jetzt stehe vor der Herausforderung meine Grafikkarte richtig zu konfigurieren. Leider weiß ich nicht was ich falsch mache. Ich habe den aktuelln Web Driver von Version 10.12 auf meinem Rechner installiert und danach habe ich mit den Args nvda 1 gestartet alles über Clover. Leider wird mir dann meine Grafikkarte garnicht erst angezeigt..

Wenn ich Nvidia Inject auf aktiv setzte wird mir meine Grafikkarte angezeigt aber nur mit 200 MB obwohl ich 6GB habe und die Performance bleibt trotzdem eingeschränkt.. Unter den Clover Configurator habe ich auch das eingestellt was ich sollte.. ich weiß nicht was ich machen soll und welchen Fehler ich mache brauche bitte Hilfe..

liebe grüße

::

#### Beitrag von "Mocca55" vom 14. August 2018, 09:45

Hallo,

ich habe das mal passend verschoben, bitte beim erstellen des Threads das passende Unterforum wählen. Du hast ja schließlich keinen Anleitung für Grafikkarten geschrieben.

Gruß Mocca55

# Beitrag von "KillerM" vom 14. August 2018, 09:46

Okay danke ich werde in Zukunft daran denke 🙂

Mocca55 hast du eine Ahnung wie ich genau vorgehen muss..

liebe grüße

#### Beitrag von "Mocca55" vom 14. August 2018, 09:49

Klar,

bin gerade nur auf Windows unterwegs (Hack ist nicht an), aber du musst die passenden Webtreiber für dein MacOS (Buildnummer) installieren und dann in der Config.plist bei Nvidiaweb einen haken setzen.

Am besten lädst du dir erstmal den Webtreiber via unserem Kextupdater runter. Kext Updater

Gruß Mocca55

Beitrag von "KillerM" vom 14. August 2018, 10:00

Die Config.plist über den Clover Configurator öffnen?

Okay habe NVIDIA Web angehackt aber es geht leider immer noch nicht

# Beitrag von "Mocca55" vom 14. August 2018, 10:30

Ja im Clover Configurator öffnen

Nvidiaweb anhaken und Inject nvidia aktivieren

außerdem sollte dein nvram funktionieren.

Gruß Mocca55

# Beitrag von "crusadegt" vom 14. August 2018, 10:41

Inject Nvidia aktiveren? Weshalb das denn? War das nicht nur für ältere Nvidia GPUs gedacht?

#### Beitrag von "KillerM" vom 14. August 2018, 10:43

also sobald ich Inject Nvidia aktiviere wird mir die Grafikkarte zwar bei über diesen Mac angezeigt, aber wieder mit dem falschen Speicher 256 MB und die Performance verbessert sich auch nicht und bleibt genau wie vorher. Ich werd verrückt

### Beitrag von "Mocca55" vom 14. August 2018, 10:45

Oh kann sein das ich da falsch liege bin mir da nicht zu 100% sicher mit dem Inject Nvidia. Hatte selbst leider keine Nvidia die Webtreiber benötigt hat.

Edit Lade doch mal bitte deine EFI als Zip hoch.

Gruß Mocca55

# Beitrag von "KillerM" vom 14. August 2018, 10:46

Sollte ich vielleicht mal auf High Sierra updaten ? Vielleicht liegt ja da das Problem

Edit

hier noch meine Config

# Beitrag von "crusadegt" vom 14. August 2018, 10:46

Du musst immer den passenden Webdriver zum passendem OS Build installieren.. Hast du das bedacht?

# Beitrag von "KillerM" vom 14. August 2018, 10:48

Ja ich habe genau den zu 10.2 runtergelassen und installiert

#### Beitrag von "crusadegt" vom 14. August 2018, 10:49

Lad mal bitte deine config.plist hier hoch

EDIT: Uppps.. überlesen... Prüfe mal die angehängte config.plist... deine alte bitte entsprechend umbenennen, falls was nicht klappt, dass du von der alten starten kannst.

#### Beitrag von "KillerM" vom 14. August 2018, 11:17

Habe ich doch oben hochgeladen 😂

kann ich die config noch für Sierra benutzen weil ich jetzt gerade darauf Upgrade ?

Und Dankeschön für deine Hilfe 🙂

# Beitrag von "crusadegt" vom 14. August 2018, 11:22

Klar die config, die ich hoch geladen habe sollte für Sierra und High Sierra laufen. Welche macOS Build Version hast du installiert und welchen genauen Webdriver?

#### Beitrag von "KillerM" vom 14. August 2018, 11:27

Also ich habe halt OS Sierra 10.12 drauf und den Web Driver WebDriver-367.15.10.05f01 installiert

### Beitrag von "crusadegt" vom 14. August 2018, 11:31

Klick mal auf das kleine "10.12" dann sollte daneben ne Nummer erscheinen und die solltest du mal zeigen

#### Beitrag von "KillerM" vom 14. August 2018, 11:34

16A323 ist die Nummer und der Web Driver den ich installiert habe ich dann anscheinend der richtige. leider hat es nicht funktioniert mit der Config von dir..

#### Beitrag von "crusadegt" vom 14. August 2018, 11:45

Dann bin ich erstmal raus... Vielleicht wissen andere noch weiter..

Probiere doch schonmal auf HighSierra zu upgraden.. Sollte eig kein Problem sein .

#### Beitrag von "KillerM" vom 14. August 2018, 11:51

Ja vielleicht bringt der Wechsel auf High Sierra ja den entscheidenen Wendepunkt in der Geschichte meines Hackintoshs haha

Liebe Grüße

# Beitrag von "ebs" vom 14. August 2018, 12:31

Lade mal den EFI Ordner hoch. Bin aber noch unterwegs. Dauert noch ein bisschen bis ich drauf schauen kann.

# Beitrag von "KillerM" vom 14. August 2018, 12:43

Hat sich erledigt mit dem Update auf High Sierra funktioniert meine Grafikkarte jetzt bin Übels Glücklich gerade 😂

Eine Problem was ich jetzt noch habe ich habe mir den Vhoodo Treiber installiert aber dadurch bekomme ich in meinem ton so ein nerviges rauschen und ich würde das gerne weghaben.. wie kann ich den Treiber wie deininstallieren ? Weil ich will es wieder anders probieren meine sound zu bekommen

liebe grüße

# Beitrag von "crusadegt" vom 14. August 2018, 12:51

den besagten Kext aus S/L/E entfernen, sofern er nicht in der EFI liegt.

Originale AppleHDA wieder nach S/L/E installieren, sofern Sie verändert wurde.

### Beitrag von "DerJKM" vom 14. August 2018, 12:59

GTX 10X0 gehen erst ab 10.12.4, mit deinem 10.12 konnte es also gar nicht gehen. Schön dass es mit High Sierra jetzt klappt.

#### Beitrag von "KillerM" vom 14. August 2018, 13:01

Leider finde ich den Voodoo Kext nicht in in den Extensions..

Es kann sein da ich die Voodoo App schon vorher entfernt habe aus den Apps das die Kext nicht mehr da ist aber der schreckliche Sound läuft ja noch.. wie soll ich jetzt am besten vorgehen?

# Beitrag von "crusadegt" vom 14. August 2018, 13:08

Schau mal in deiner EFI nach, nicht das die VoodooHDA kext dort liegt.

# Beitrag von "KillerM" vom 14. August 2018, 13:24

Ich komme irgendwie nicht in die Efi auf meinem Stick rein wenn ich versuche den Ordner übers Terminal zu mounten bekomme ich den Fehler this volume ist damage.. aber das booten und alles geht ja noch einwandfrei über den stick..

# Beitrag von "crusadegt" vom 14. August 2018, 13:27

Wie hast du den Stick erstellt? Nutze mal den Clover Configurator um deine EFI zu mounten.. Ggf. hilft das schon

# Beitrag von "KillerM" vom 14. August 2018, 13:31

Danke daran habe ich garnicht mehr gedacht.

Okay aber leider ist auch da nicht der Voodoo Kext enthalten..

Edit

Moment auf meinem Schreibtisch liegt noch ein Kext Update Ordner und dadrin finde ich den Voodoo Kext hinterlegt soll ich ihn hieraus löschen?

#### Beitrag von "LovelsHackintosh" vom 14. August 2018, 13:40

Hast du ne ALC ?

#### Beitrag von "KillerM" vom 14. August 2018, 13:46

ALC ? ich habs noch nicht so mit allen Begriffen arepsilon

Und leider hat es nicht funktioniert den kext aus dem ordner zu löschen nach Neustart ist das rauschen von dem Voodoo Treiber immer noch da

#### Beitrag von "LovelsHackintosh" vom 14. August 2018, 13:48

Was für ein Mainboard nutzt du denn ?? Und was für ein AUDIO Chip ist darin Verbaut ??

#### Beitrag von "ebs" vom 14. August 2018, 13:48

Da ist der Audio ALC887 drauf auf dem Board. Sollte also ohne Voodoo gehen.

# Beitrag von "KillerM" vom 14. August 2018, 13:50

Ja. nur ich weiß jetzt nicht wie ich den Voodoo Treiber wieder löschen kann 😂

das war meine Schuld das ich den installiert habe.

# Beitrag von "LovelsHackintosh" vom 14. August 2018, 13:58

Also mit dem ALC 887 ja dann die Audio Kette aus der Zip und dann das Layout auf 11, 12 oder 13 stellen dann ist das kein Problem.

Voodoo HDA pka /Der Kext wird unter Umständen in /System/Library/Extensions liegen und unter Umständen dabei auch einem HDADisabler.kext dort abgelegt haben.

#### Beitrag von "Sascha\_77" vom 14. August 2018, 13:59

Geh mal bei "Über meinen Mac" auf Systeminformationen. Dann klickst du in der linken Splate weiter unten auf "Erweiterungen". Dort werden dir dann die Extensions (kexte) angezeigt. Da suchst du nach VoodooHDA und kriegst dort den Pfad mitgeliefert wo der Kext sich befindet.

#### Beitrag von "KillerM" vom 14. August 2018, 14:03

Problem ist leider das ich nirgendwo die Voodoo Kext finde..

Die Dateien aus dem Archiv einfach passend in in System/Libary/Extensions verschieben und dann und dann mit dem Layout 11,12,13 starten und schauen ob es klappt?

# Beitrag von "crusadegt" vom 14. August 2018, 14:07

Nein, die Kexte kommen nach EFI/CLOVER/KEXT/OTHER

Die IDs müsstest du in deiner config.plist eintragen mittels Clover Configurator oder ähnlichem.

Beitrag von "KillerM" vom 14. August 2018, 14:07

Sascha\_77 das war Hilfeich ich weiss jetzt das er wirklich in Extensions liegt ...

nur leider taucht er da nicht auf obwohl er ja aktiv ist siehe Bild :

#### Beitrag von "crusadegt" vom 14. August 2018, 14:09

Bist du denn wirklich im richtigen Pfad? Nicht, dass der System Ordner bei dir noch versteckt ist

# Beitrag von "LovelsHackintosh" vom 14. August 2018, 14:10

Nein die Kext bitte in deine EFI packen unter kexte in den Ordner Other und dann wie auf dem Bild das Layout einstellen.

#### Beitrag von "KillerM" vom 14. August 2018, 14:11

System

# Beitrag von "crusadegt" vom 14. August 2018, 14:18

Demnach muss die Kext dort auch liegen 😂

Beitrag von "KillerM" vom 14. August 2018, 14:18

tut sie aber nicht wie gesagt haha ich weiss selber nicht warum das so ist

#### Beitrag von "LovelsHackintosh" vom 14. August 2018, 14:21

Jetzt mal langsam wo und wie gehst du vor ?? sind die Ordner alle für dich ersichtlich ?? Also siehst du Sie ?

#### Beitrag von "KillerM" vom 14. August 2018, 14:29

Also ich gehe auf meine Festplatte OS liegt -

Dann gehe ich auf Library -

Dann gehe ich auf Extensions wo mir über den Mac gesagt wurde das die Datei da liegt -

Und wenn ich dann alle Kexte durchgehe ist diese Voodoo Kext einfach nicht da 쭏

# Beitrag von "LovelsHackintosh" vom 14. August 2018, 14:31

Sehr komisch !!!

# Beitrag von "crusadegt" vom 14. August 2018, 14:31

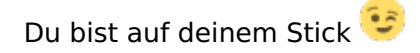

Probiers mal mit der Systemplatte 😂

# Beitrag von "Sascha\_77" vom 14. August 2018, 14:32

Im Terminal:

Code

1. Is -I /System/Library/Extensions/Voo\*

Um ihn zu löschen:

Code

1. sudo rm -rf /System/Library/Extensions/VoodooHDA.kext

Danach den Kextcache neu aufbauen. Geht entweder mit meinem Kext-Updater oder dem Kext-Wizzard.

# Beitrag von "LovelsHackintosh" vom 14. August 2018, 14:33

Stimmt warst schneller als ich !! Der ist auf seinem stick und nicht in der System Platte !!

Method-3 Clasic MethodYou can also select Clasic method for 10.6 to 10.14 This will install the VoodooHDA.kext + AppleHDADisabler.kext on /System /Library /Extensions This will install also VoodooHdaSettingsLoader.app on Applications and VoodooHDA.prefPaneon Library / PreferencePanes

# Beitrag von "KillerM" vom 14. August 2018, 14:39

Ja ihr beiden habt vollkommen recht ich war wirklich auf dem Stick haha. Sorry für den ganzen Stress

Eine Frage jetzt noch das Archiv was du mir eben geschickt hast LovelsHackintosh soll ich das in die Fei auf der systemplatte verschieben oder auf den Stick weil ich noch vom Stick aus boote und auch dabei bleibe weil das andere irgendwie nicht geht

#### Beitrag von "LovelsHackintosh" vom 14. August 2018, 14:40

Kein Thema manchmal sieht man vor lauter Bäumen den Wald halt kaum !! 😂

# Beitrag von "KillerM" vom 14. August 2018, 15:02

so wie ich es jetzt gemacht habe dein Archiv mit den kext auf meinem stick wo ich boote ins efi zu schieben hat es nicht funknotiert habe alle drei zahlen ausprobiert indem ich die config die auf dem stick liegt verändert habe.

#### Beitrag von "Mocca55" vom 14. August 2018, 16:04

Ist denn auch den Haken bei FixHDA gesetzt in der Config.plist unter DSDT Fixes?

Sonst wird das mit dem Sound nichts.

Gruß Mocca55

#### Beitrag von "KillerM" vom 14. August 2018, 16:10

Ja den hacken habe ich auch gesetzt.

#### Beitrag von "LovelsHackintosh" vom 14. August 2018, 16:14

Wo ist deine efi ?? Hast du den Stick entfernt ?? Clover auf der Festplatte installiert ??

#### Beitrag von "KillerM" vom 14. August 2018, 16:17

Meine Efi ist noch auf den stick weil ich Clover einfach nicht von der Festplatte aus Roten kann ich komme zwar in das Menü aber sobald ich dann booten will ins os kommt nur ein blackscreen. deswegen hatte ich mich von dem Gedanken verabschiedet und boote dann halt über den stick damit kann ich leben. allerdings hat es jetzt nicht mit den sound funktioniert ich habe jetzt alle möglichen zahlen in der efi config auf dem stick editiert und habe auch FIXHDA und die benötigten Inhalte in den ordner other verschoben aber leider hat es nichts gebracht. ich weiß schon irgendwas mache ich wieder falsch und die Lösung ist bestimmt wie ganz simple für mich aber nicht haha  $\stackrel{\smile}{\Longrightarrow}$  was mache ich nur falsch ?

#### Beitrag von "crusadegt" vom 14. August 2018, 16:21

Originale AppleHDA liegt in S/L/E? Ich weiß nicht genau inwieweit voodoo da was verändert

# Beitrag von "KillerM" vom 14. August 2018, 16:23

Ja die Originale AppleHDA lieg auf der Platte.

Edit :

Wir können das Thema damit zu machen

ich habe dann doch nochmal den Voodoo Kext installiert und dann an der Config ein wenig rumgeschaubt und jetzt ist auch das Rauschen we ich damit brauche ich den anderen Weg nicht mehr gehen.

Ich bedanke mich bei euch allen das ihr mir geholfen habt 🤎

# Beitrag von "Mocca55" vom 14. August 2018, 20:52

Ich habe dem ganzen mal den grünen erledigt Haken gesetzt.

Gruß Mocca55

# Beitrag von "ebs" vom 14. August 2018, 21:23

Verstehe ich trotzdem nicht ganz warum das booten von der Festplatte nicht gehen soll. Wenn es vom Stick aus geht muss doch bloß der EFI-Ordner vom Stick auf die EFI-Partition von der Platte kopiert werden und schon sollte es gehen.

#### Beitrag von "KillerM" vom 14. August 2018, 21:48

Ja gute frage ich auch nicht so richtig.